## **User Manual for WebVPN**

The following steps need to be followed to make of use of WebVPN to access the applications conveniently,

- A. First time login
- B. Register Mobile Token for OTP
- C. Change password (for non-gov, non-nic email addresses only)

## A. First time login

1. Please type the URL <u>https://saccess.nic.in</u> (s[ecure] access) in the address of a browser.

| $\begin{array}{ccc} & & & & \\ & & & \\ & & \\ \hline & \\ & \\ \hline & \\ \hline \\ \hline$ | ttps://saccess.nicin                                                                                                    |                                 | ⊠ ☆ |
|----------------------------------------------------------------------------------------------------|----------------------------------------------------------------------------------------------------|---------------------------------|-----|
|                                                                                                    | NIC WEBVPN<br>Access your corporate applications from anywhere, anytime.<br>Access Intranet. EMail. Web Applications. Microsoft Remote Desktop Application.<br>Get connected to your personal desktop and files.<br>Login into corporate VPN using selected authentication mechanisms.<br>Unauthorized access is prohibited. All access is logged on HySecure Gateway. | Sign-in<br>Username<br>Password |     |

 Login using registered email address as username including @domain. The password for government email addresses like @gov.in, @nic.in, @mea.gov.in etc. is the same as the email account password and cannot be changed from the change password option.

The password for all other **non-government email addresses** like @gmail.com, @yahoo.co.in, @rediffmail.com etc. is provided to the user and needs to be changed on successful login.

| NIC WEBVPN                                                                                                    | Sign-in                                    |
|----------------------------------------------------------------------------------------------------|--------------------------------------------|
| Access your corporate applications from anywhere, anytime.<br>Access Intranet, EMail, Web Applications, Microsoft Remote Desktop Application.<br>Get connected to your personal desktop and files. | Username<br>snfe4.sp-dl@nkn.in<br>Password |
| Login into corporate VPN using selected authentication mechanisms.<br>Unauthorized access is prohibited. All access is logged on HySecure Gateway.<br>Network Diagnostic Test                      | Sign-in                                    |
| Click here to download HySecure Client.                                                                                                    |                                            |

3. Second factor of authentication requires users to enter an OTP which can be obtained using any of the three method viz. Email, SMS and Mobile App. SMS and Email are dependent on the signal strength and data connectivity. Hence best way to obtain OTP is Mobile app based token.

| NIC WEBVPN                                                                                                    | Sign-in<br>More Authentication required.  |
|----------------------------------------------------------------------------------------------------|-------------------------------------------|
| Access your corporate applications from anywhere, anytime.<br>Access Intranet. EMail. Web Applications, Microsoft Remote Desktop Application.<br>Get connected to your personal desktop and files. | SMS Token   Select token type Email Token |
| Login into corporate VPN using selected authentication mechanisms.                                                                                                    | SMS Token Mobile Token                    |
| Unauthorized access is prohibited. All access is logged on HySecure Gateway.                                                                                                    | Sign-in                                   |
| Click here to download HySecure Client.                                                                                                    | Cancel Sign-in Reactivate Mobile Token    |

## **B. Register Mobile Token for OTP**

- 1. Mobile Token based OTP is provided via a mobile app called **Accops HyID** available for iOS and Android platforms from their respective app stores. The user needs to install this app on their smart phones.
- 2. Open the URL <u>https://saccess.nic.in</u> and login as described in the previous section. In the OTP section, select Mobile Token from the dropdown menu and click **Reactivate Mobile Token** under the Sign-in button. It is a one-time registration process.

| NIC WEBVPN                                                                                                    | Sign-in<br>More Authentication required. |
|----------------------------------------------------------------------------------------------------|------------------------------------------|
| Access your corporate applications from anywhere, anytime.<br>Access Intranet, EMail, Web Applications, Microsoft Remote Desktop Application.<br>Get connected to your personal desktop and files. | Mobile Token 🗸                           |
| Login into corporate VPN using selected authentication mechanisms.                                                                                                    | Enter OTP                                |
| Unauthorized access is prohibited. All access is logged on HySecure Gateway.                                                                                                    | Sign-in                                  |
|                                                                                                    | Cancel Sign-in Reactivate Mobile Token   |

3. Select Email or SMS OTP in the Mobile Token Registration window.

| Mobile Token Registration                 |   |  |
|-------------------------------------------|---|--|
| HYSECURE                                  |   |  |
| How do you want to get one time password? |   |  |
| Email OTP                                 | ~ |  |
| Email OTP                                 |   |  |
| SMS OTP                                   |   |  |
| Cancel Send                               |   |  |
|                                           | _ |  |

4. Enter the OTP received and press **Next** button.

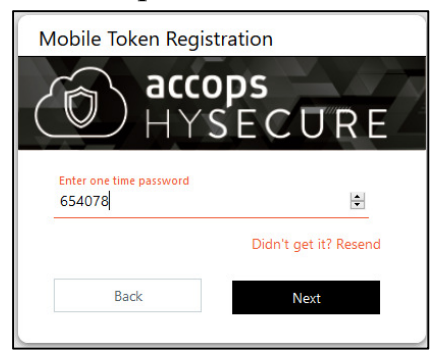

5. Open Accops HyID app on your mobile and click on plus (+) sign to add an account. Next scan the 2D bar-code displayed on the WebVPN portal on your computer from the app and click Next.

| Mobile Token Registration                             |  |  |
|-------------------------------------------------------|--|--|
| HYSECURE                                              |  |  |
| Get Accops HyID App from the Play Store or App Store. |  |  |
| <ul> <li>In the app select Add an account</li> </ul>  |  |  |
| Choose Scan bar-code                                  |  |  |
|                                                       |  |  |
| CAN'T SCAN IT?                                        |  |  |
| Cancel Next                                           |  |  |

6. Enter the 6-digit Mobile Token visible in the Accops HyID app on the WebVPN page. This OTP changes automatically every 30 seconds. Now click Verify button.

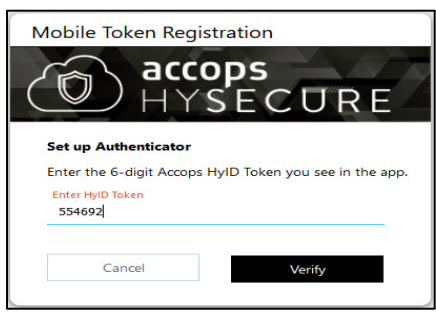

7. One-time Mobile Token registration process is complete. This mobile token can be used as the second factor of authentication in WebVPN along with Email/SMS OTP. No Internet or mobile signal is required to use this token for authentication.

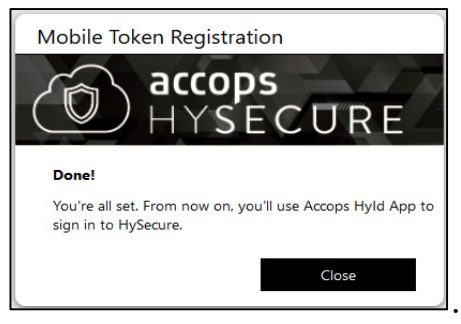

## C. Change Password

- The password for government email addresses like @gov.in, @nic.in, @mea.gov.in etc. is the same as the email account password and cannot be changed from the change password option.
- 2. The password for all other **non-government email** addresses like @gmail.com, @yahoo.co.in, @rediffmail.com etc. is provided to the requestor and **needs to be changed** on successful login.
- 3. After successful login, click on **My Profile** tab to change password. Now use this password with the email address to login into WebVPN.

| Virtual Workspace ×                                  | +                                     |  |
|------------------------------------------------------|---------------------------------------|--|
| ← → C                                                |                                       |  |
| NIC                                                  | Remote Applications My Profile Logout |  |
| snfe4.sp-dl@nkn.in<br>Welcome to HySecure            | Change Password                       |  |
| Message from administrator<br>Unauthorized access is | Old Password                          |  |
| on HySecure Gateway.                                 | New Password                          |  |
|                                                      | Retype New Password                   |  |
|                                                      | Change Password                       |  |
|                                                      |                                       |  |